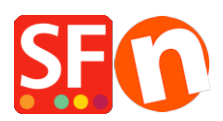

Base de connaissances > Publication d'un site > PUBLICATION | Erreur Timeout / délai de connexion dépassé

## PUBLICATION | Erreur Timeout / délai de connexion dépassé

Merliza N. - 2021-12-08 - Publication d'un site

Essayez de changer la valeur du TimeOut qui se trouve dans la fenêtre de configuration de la publication. Voici comment faire :

- Lancez votre boutique dans ShopFactory

- Cliquez sur Publier -> Publier sur Internet -> cliquez sur le bouton Configuration

- Dans la fenêtre de configuration de la publication, cliquez dans la case Timeout et saisissez un - signe moins pour supprimer le signe

- Une fois que vous avez effacé le signe moins, saisissez 40.

- Cochez la case Passif et utiliser la recherche en PHP (si votre serveur accepte le PHP)

- Cliquez sur OK

- La case «Régénérer les fichiers de recherche" doit être cochée en permanence

- Cliquez sur "Publier" pour publier votre boutique.

Si le problème persiste, contactez le SAV de ShopFactory.